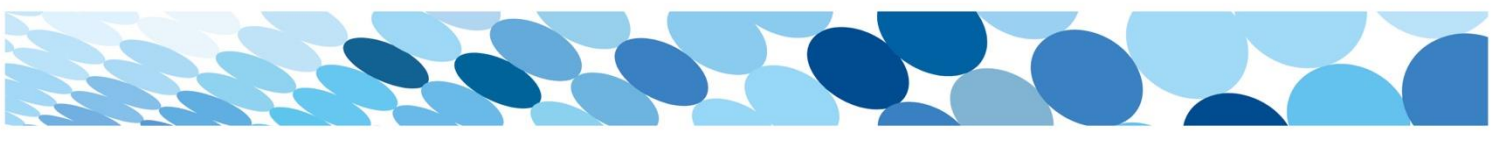

## **Quick Reference Guide**

## Reducing Levy Quantities from the Cart

Occasionally, a Parent will add more levies than intended to their cart and they are unable to remove the extra item/s.

The following example looks at assisting a Parent with removing an extra Regional Trial Levy accidentally added to their cart.

| Step |                                                                                                    | Details                                                                                                    |  |  |  |
|------|----------------------------------------------------------------------------------------------------|----------------------------------------------------------------------------------------------------|--|--|--|
| 1.   | Once the Regional Trial<br>Levies have been added to<br>the cart, the <b>Student</b><br><b>information required</b> pop up                                                                                                    | The first entry will be the actual student details.<br>Any consecutive student entries can be dummy data (these are going to be<br>removed).                                                                                                    |  |  |  |
|      | box will appear prompting<br>the Parent to enter the<br>Student Names and Schools<br>for each levy added to the<br>cart.<br>The Parent must<br>complete all fields to satisfy<br>the system requirements,<br>allowing them to progress to<br>the section where they can<br>remove the additional levies. | Lt Student information required   Some of the products require additional information, please enter below   2 x Australian Football 13-14 years Boys Regional Trial Levy   Student information   1 Harrison   Porde   Albany Creek State High School   Index State High School   I fjindjskr   Albany Creek State High School   Rentime & add to cart   I findjskr   Index State High School   I findjskr   Index State High School   I findjskr   Index State High School   I findjskr   Index State High School   I findjskr   Index State High School   I findjskr   Index State High School   I findjskr   Index State High School Index State High School Inde |  |  |  |
| 2.   | Click the <b>Confirm &amp; add to</b><br><b>cart</b> button.                                                                                                    | Click the Confirm & add to cart button to close the Student information pop<br>up box.                                                                                                    |  |  |  |

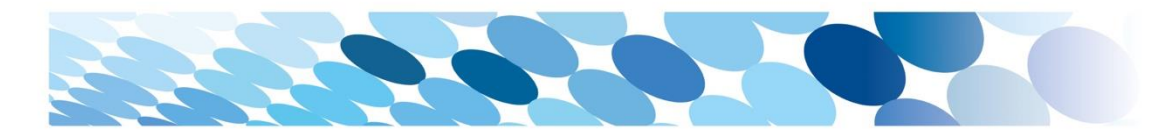

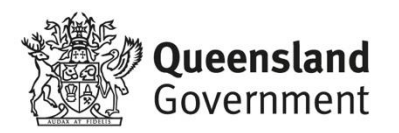

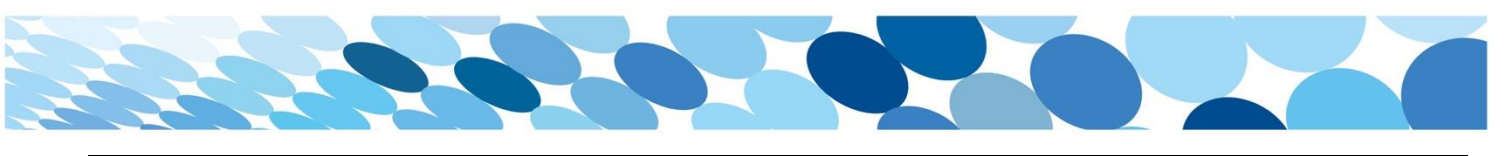

| Ste | р                                  | Details                                                                                                    |
|-----|------------------------------------|----------------------------------------------------------------------------------------------------|
| 3.  | Update the Levy Quantity.          | Scroll down to the section called <b>Order lines</b> . This is where the levy and student information can be seen.                                                               |
|     |                                    | Adjust the quantity using the minus '-', button to the right of the levy quantity to decrease the number of levies, until the correct quantity appears.                          |
|     |                                    | 🐂 Order Lines                                                                                                    |
|     |                                    | Product Qty Price (Inc GST) Total (Inc GST)                                                                                                    |
|     |                                    | Australian Football 13-14 years Boys<br>Regional Trial Levy<br>Code: MNRRT002<br>() Update<br>Remove                                                                             |
|     |                                    | Albany Creek State High School  JHFDSJHAF DJDBGJ Albany Creek State High School                                                                                                  |
|     |                                    |                                                                                                    |
| 4.  | Click on the <b>Update</b> button. | Click the <b>Update</b> button. The update button and other details of the levy appear to be greyed out on screen, but this is how the screen appears when it is in editor mode. |
|     |                                    | 🐂 Order Lines                                                                                                    |
|     |                                    | Product Qty Price (Inc GST) Total (Inc GST)                                                                                                    |
|     |                                    | Australian Football 13-14 years Boys<br>Regional Trial Levy<br>Code: MNRRT002<br>Harrison Forde<br>Albany Creek State High School                                                |
|     |                                    | JIFFDSJHAF DJDBGJ     Albany Creek State High School     Edit                                                                                                    |
|     |                                    | •                                                                                                    |

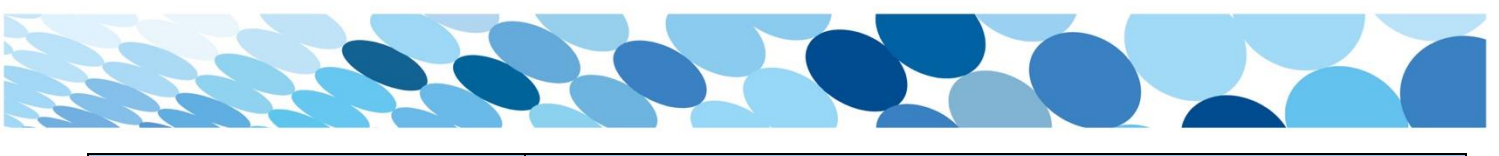

| Ste | ep                                                                               | Details                                                                                                    |  |  |
|-----|----------------------------------------------------------------------------------|----------------------------------------------------------------------------------------------------|--|--|
| 5.  | Click on the <b>Update</b> button.                                               | Click the <b>Update</b> button again to apply the changes.<br>The screen will refresh and the <b>Student Information Required</b> pop up box<br>will display again, but this time with only the first student. |  |  |
|     |                                                                                  | Some of the products require additional information, please enter below                                                                                                    |  |  |
|     |                                                                                  | 1 x Australian Football 13-14 years Boys Regional Trial Levy   Student information   1   Harrison   Albany Creek State High School     Image: Confirm & add to cart                                            |  |  |
| 6.  | Click the <b>Confirm &amp; add to</b><br>cart button.                            | Click the Confirm & add to cart button to close the Student information pop up box.                                                                                                    |  |  |
| 7.  | The Order Lines section has be<br>charges and correct student in<br>Corder Lines | een updated and now appears with the correct number of levies, correct of levies, correct formation. The Parent can now progress with the purchase.                                                            |  |  |
|     | Product                                                                          | Qty Price (Inc GST) Total (Inc GST)                                                                                                    |  |  |
|     | Australian Football<br>Regional Trial Levy<br>Code: MNRRT002                     | 13-14 years Boys<br>1 - + \$25.00 \$25.00<br>() Update<br>e State High School                                                                                                    |  |  |
|     | Albany Creek :                                                                   | state High School                                                                                                    |  |  |

| itep                    |                        | Details                                                                                                    |                                            |                                                                                               |                                |
|-------------------------|------------------------|----------------------------------------------------------------------------------------------------|--------------------------------------------|-----------------------------------------------------------------------------------------------|--------------------------------|
| Alternativ<br>tart fron | vely, cl<br>n the k    | licking on the <b>Remove</b> button in the<br>beginning; add the correct number o                                                                                 | Order Lines sectio<br>of levies, add stude | n will clear the cart. The P<br>nt details, then proceed w                                    | Parent can the<br>vith payment |
|                         | <b>۲</b> Or<br>Product | rder Lines                                                                                                    | Qty                                        | Price (inc GST) TO                                                                            | tal (inc GST)                  |
|                         | ۲                      | Water Polo 13-17 years Girls Regional<br>Trial Levy<br>Code: DDRRT072<br>Harrison Forde<br>Applethorpe State School<br>ufdjhgk bgjkbd<br>Applethorpe State School | 2 - +<br>() Update                         | \$11.00  Remove  Alternatively, click on the Remove button to clear the cart and start again. | \$22.00                        |

X